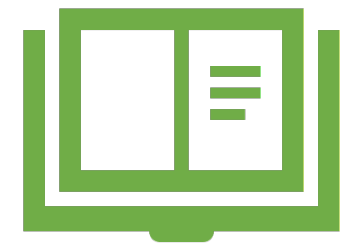

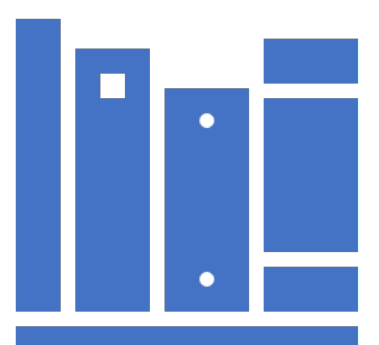

# publons

# RESEARCHERID

# WEB OF SCIENCE RESEARCHERID

By Ms. ASMAHANI ABDULLAH

# Objektif bengkel

- Memberi pendedahan tentang platform profil penyelidik – Web of Science.
- Membantu para penyelidik mengemaskini profil WOS masing-masing dan menyelesaikan masalah berkaitan (variasi nama, variasi akaun, dll).
- Mengumpul maklumat terkini Profil Penyelidik UiTM.

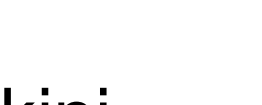

"LibrarvForAll"

Cawangan Terenggani

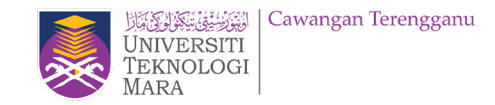

# **Researcher Profile**

A researcher profile is a professional profile of researcher which **showcase the activities related to the research** such as publication productivity, conferences, collaborative projects, teaching commitments, fieldwork, and data collection.

A researcher profile will connect you and your research and make your scholarship highly discoverable through many different platforms and systems, as well as help users reach author-specific information more quickly and effectively.

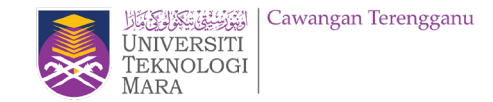

## Researcher Profile Manage and maxi D systems, online

**Profile** Manage and maximise your digital presence and profiles using author ID systems, online networks and tracking engagement.

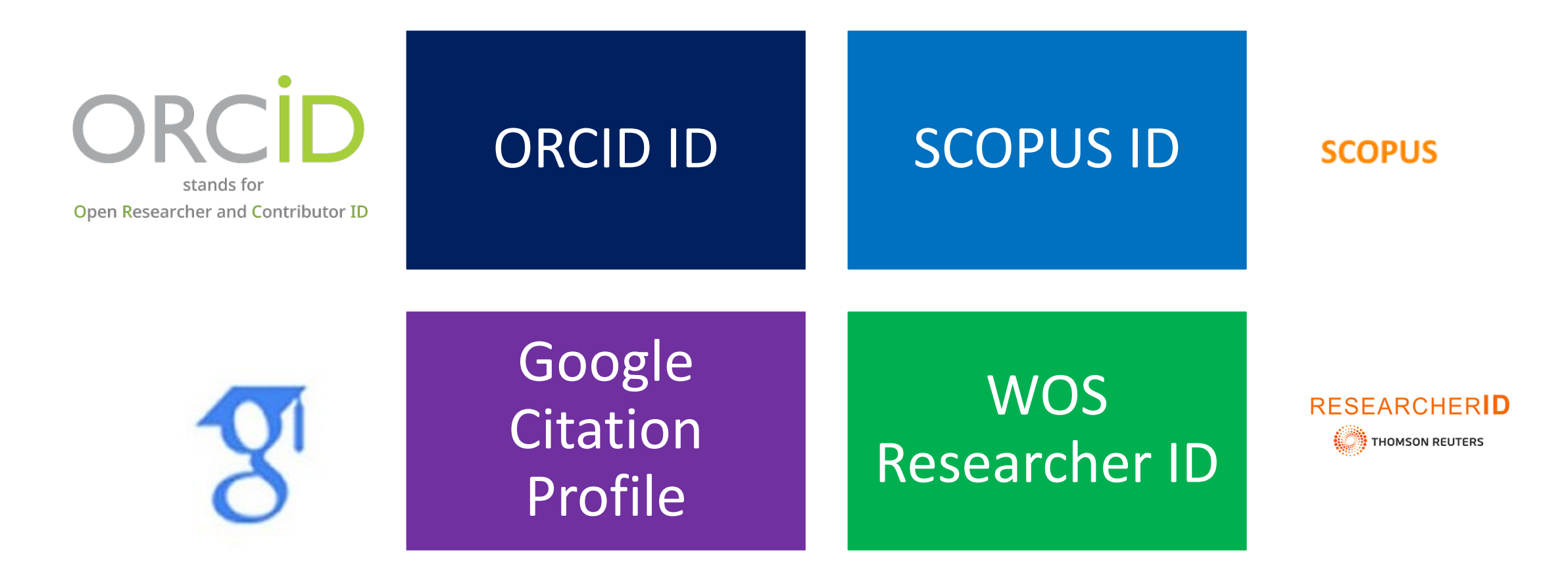

|                                    | ORCID                                                                                                    | Researcher ID                                                                         | Scopus<br>Author ID                                                                                                    | Google Scholar<br>Citations                                                                   |
|------------------------------------|----------------------------------------------------------------------------------------------------|---------------------------------------------------------------------------------------|----------------------------------------------------------------------------------------------------|-----------------------------------------------------------------------------------------------|
| Types of content                   | Articles, chapters,<br>datasets, grants,<br>manuscripts<br>submissions, patents,<br>media stories, notebooks,<br>and other scholarly output.<br>• Not limited to a specific<br>publisher. | Articles, books/chapters,<br>conference proceedings,<br>datasets in Web of<br>Science | Articles, books,<br>conferenceproceedings,<br>trade journals, reports,<br>and patents in Scopus.<br>• Access limited to free<br>Author Lookup only. | Articles, book<br>chapters,conference<br>proceedings, patents<br>indexed in Google<br>Scholar |
| Integrated with                    | Researcher ID<br>Scopus Author ID                                                                                                    | ORCID                                                                                 | ORCID                                                                                                    | NO<br>May be exported to ORCID                                                                |
| Privacy settings                   | YES                                                                                                    | YES                                                                                   | NO                                                                                                    | YES                                                                                           |
| Transfer to<br>another institution | YES                                                                                                    | YES                                                                                   | YES                                                                                                    | YES                                                                                           |
| Manage lists of<br>publications    | YES                                                                                                    | YES                                                                                   | YES                                                                                                    | YES                                                                                           |
| Citation metrics                   | NO                                                                                                    | YES                                                                                   | YES                                                                                                    | YES                                                                                           |
| Find collaborators                 | NO                                                                                                    | YES                                                                                   | NO                                                                                                    | YES                                                                                           |
| Pivot for grant<br>recommendations | YES                                                                                                    | NO                                                                                    | NO                                                                                                    | NO                                                                                            |
| h-index                            | NO                                                                                                    | YES                                                                                   | YES                                                                                                    | YES                                                                                           |

Source: Perpustakaan Hamzah Sendut USM – Slideshare Researcher Profile (2018)

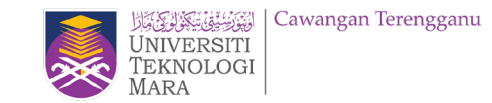

# **Researcher's Profile – UiTM Expert**

https://expert.uitm.edu.my/expert.php

| Universiti<br>Universiti<br>Eknologi<br>Mara | tentials 🛛 🐐 HOME 🖉 UITM Experi<br>the Future                                                                                                    | 🖀 List of Professors 🛛 📓 My Expertise                                                                                                    |                                                                                                    | E Strater Strater                                                                             | ]                                                                                                    |   |
|----------------------------------------------|----------------------------------------------------------------------------------------------------|----------------------------------------------------------------------------------------------------|----------------------------------------------------------------------------------------------------|-----------------------------------------------------------------------------------------------|----------------------------------------------------------------------------------------------------|---|
| 1 record(s)                                  | found.                                                                                                    | Name   Mane  Marca  Marca  Mar | puteh Q                                                                                                    |                                                                                               |                                                                                                    | * |
| 1 record(s                                   | ITOURD.<br>MAZIDAH BINTI PUTEH (Profe:<br>FAKULTI SAINS KOMPUTER & MATEMAT<br>DUNGUN<br>■ mazidahputeh@uitm.edu.my<br>Areas of Expertise : ICT » INFORMATIO<br>COMMUNICATIONS TECHNOLOGY (ICT)<br>SOFT COMPUTING<br>Specific Expertise : MACHINE LEARNIN<br>ANALYSIS, OPTIMIZATION, BIO-INSPIRED | Area Of Expertise<br>Faculty<br>or Ts. Dr. )<br>K(FSKM)   UITM KAMPUS<br>A, COMPUTER AND<br>A ARTIFICIAL INTELLIGENCE »<br>6, DATA MINING, DATA<br>COMPUTATION                                                                                                    | Values in potentials<br>Shaping the Future<br>Values in the shaping the Future<br>MAZIDAH<br>MAZIDAH B<br>MAZIDAH B<br>MAZIDAH D | HOME                                                                                          | fessors My Expertise<br>mazidah binti puteh Q<br>mazidah binti puteh Q<br>H-INDEX OF<br>SCOPUS<br>H-INDEX OF WOS<br>H-INDEX OF WOS<br>H-INDEX OF WOS<br>H-INDEX OF WOS |   |
|                                              |                                                                                                    |                                                                                                    | Le Profile<br>Q Research                                                                                                    | PERSONAL DETAIL<br>Name : MAZIDAH BIN<br>Email : mazidahnuteh<br>Unit ICT, Pejabat Ti<br>Anya | TI PUTEH ( PROFESOR TS. DR. )<br>©uitm edu my<br>imbalan Naib Canselor (Penyelidikan & Inovasi) © 2019<br>uggestön/complaint can be report via UNITS system.           |   |

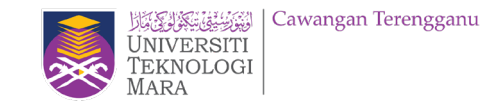

"LibrarvForAll"

# What is my Web of Science **ResearcherID**?

- A Web of Science ResearcherID is a unique identifier that connects you to your publications across the Web of Science ecosystem (e.g., Web of Science, and InCites) and provides the global research community with an invaluable index to author information.
- If you have previously utilised Publons with your ResearcherID, Publons has now been integrated with your Web of Science Researcher Profile and you will be redirected to WoS for access.

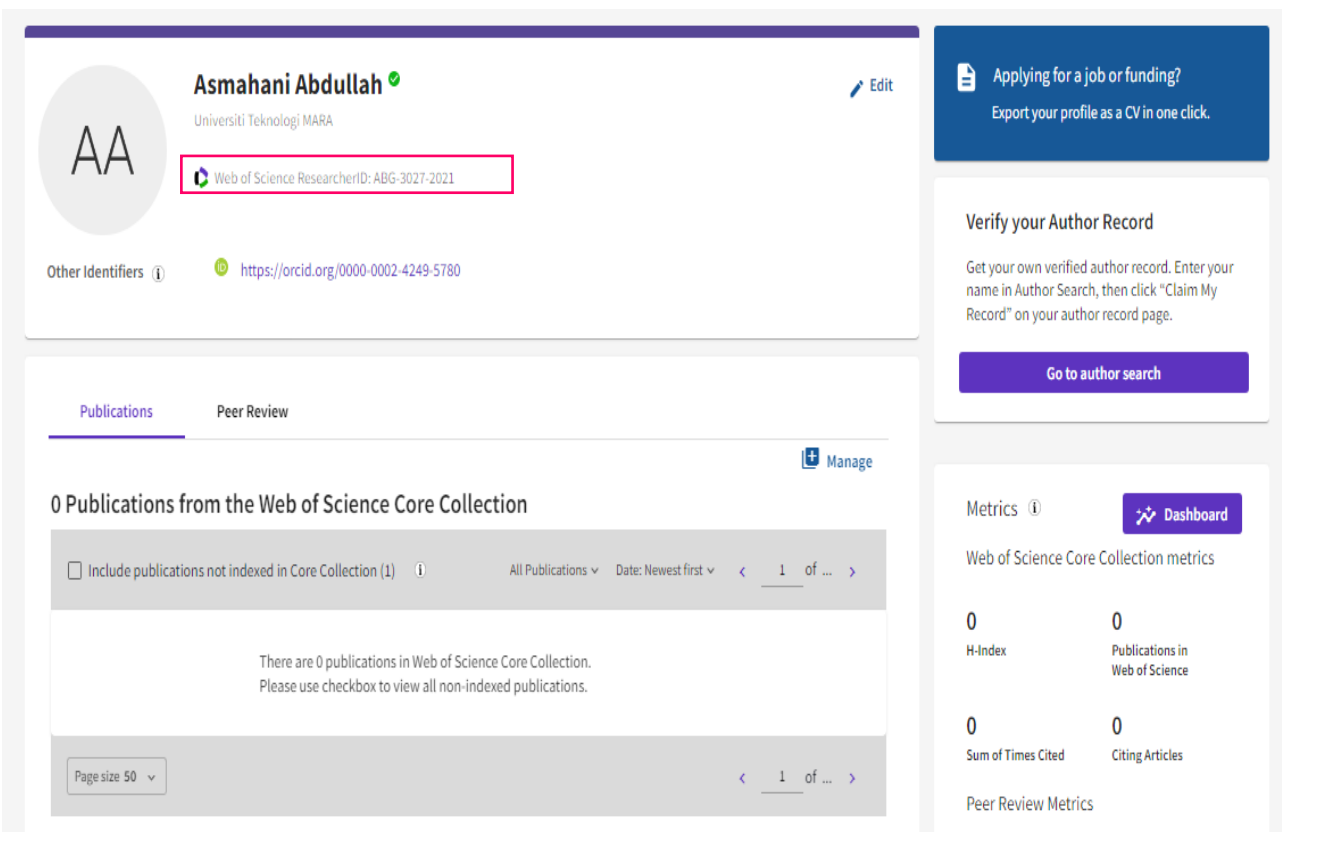

#### Your Publons profile is moving to Web of Science since April 2022.

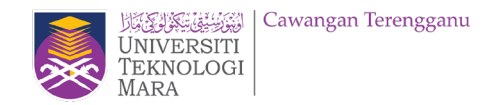

#### **New features**

• You'll be able to manage your profile and edit your details easily from just **one platform** rather than two.

•You'll receive an **automatic alert** when someone cites a publication from your profile indexed in the Web of Science Core Collection.

• Your profile will be visible in a database used by 15 million people in over 9,000 institutions around the world.

#### <mark>FAQs</mark>

•Will researchers' profiles continue to be public following the move to WoS? **Your profile will remain freely available for anyone to see**, so people without a subscription to WoS will still be able to look you up. However, they won't see entries from authors or documents you haven't claimed.

•If I don't have publications on WoS, can I have a Web of Science ResearcherID? *Yes, you can have this unique identifier.* 

•Will I still be able to add publications that aren't in WoS to my profile? Yes.

•Will I still be able to sync my WoS profile with my ORCID iD? Yes.

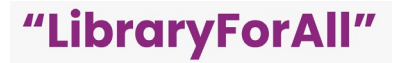

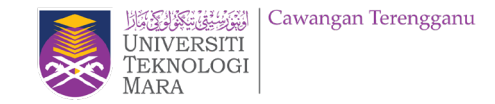

## What is author disambiguation?

Name ambiguity is a frequently encountered problem in the scholarly community:

- Different researchers publish under the same name.
- Individual researchers publish under many names.
- Languages and cultural naming conventions introduce additional challenges.

Author disambiguation is a process that aims to find all publications that belong to a given author and distinguish them from publications of other authors who share the same name.

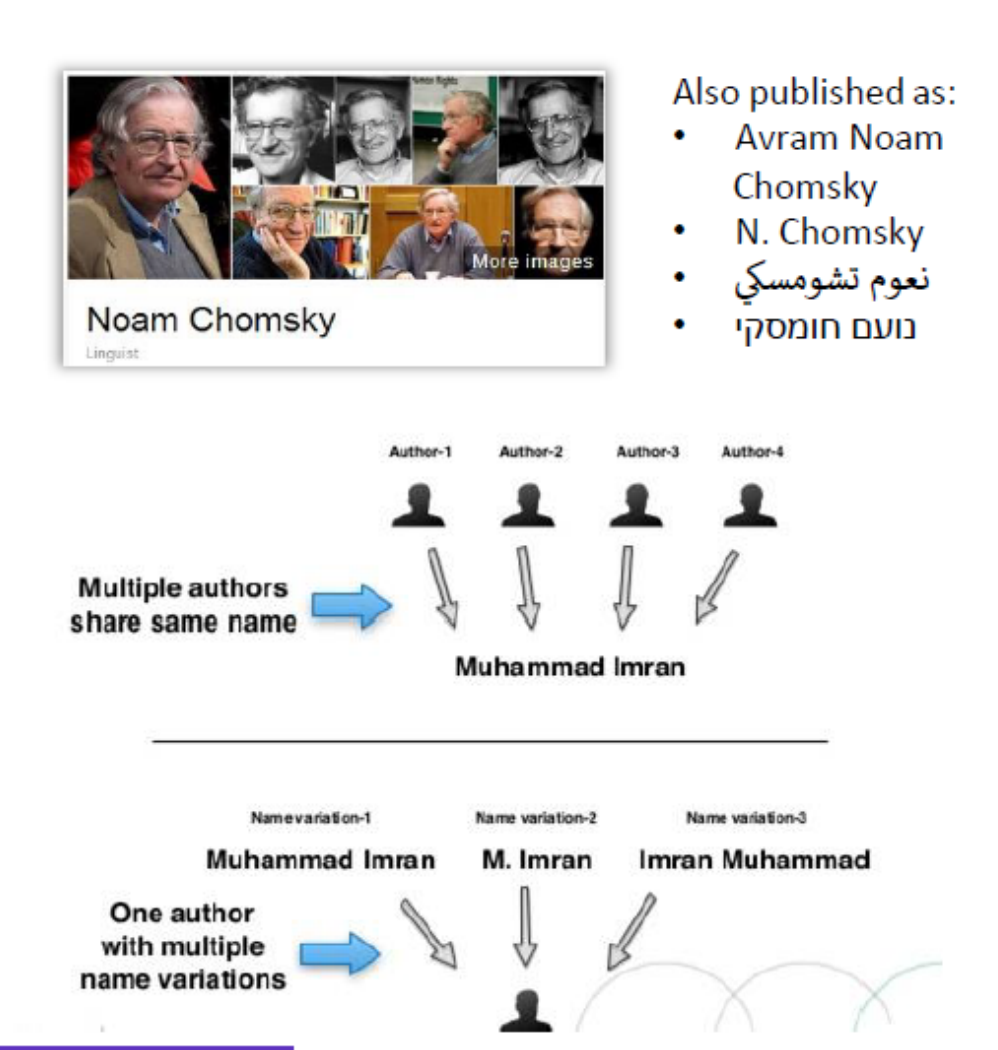

FACT: A mere hundred surnames still make up over 85% of China's 1.3 billion citizens. The top three—Wang, Li , and Zhang—cover more than 20% of the population.

## It all begins with a simple, fast and intuitive Author Search Beta

A new Author Search quickly and efficiently guides users through the process of easily locating the author you are looking for. Regardless of how common their name is.

Saving users time, while improving the ease and accuracy of finding authors' full publication records in Web of Science Core Collection...

|                                          |                                                                                                    |                                                                                                    | Mara Mara                 |
|------------------------------------------|----------------------------------------------------------------------------------------------------|----------------------------------------------------------------------------------------------------|---------------------------|
| Clarivate                                |                                                                                                    |                                                                                                    | English 🛩 🗰 Products      |
| Web of Science <sup>®</sup> Search Ma    | arked List History Alerts                                                                               |                                                                                                    | Sign In 🖌 Register        |
|                                          |                                                                                                    |                                                                                                    |                           |
|                                          | Discover m                                                                                              | Indisciplinary content                                                                                     |                           |
|                                          | DOCUMENTS                                                                                               | RESEARCHERS                                                                                                |                           |
| Search fr<br>same pe                     | or an author to see their author record. An author<br>rson. You can claim and verify your author record | or record is a set of Web of Science Core Collection documents likely a<br>d from your author record page. | uthored by the            |
| Name 5                                   | Search                                                                                                  | v                                                                                                    |                           |
| Last Na                                  | ame                                                                                                    | First Name and Middle Initial(s)                                                                           |                           |
| + Add                                    | name variant                                                                                            |                                                                                                    |                           |
|                                          |                                                                                                    | × Clear                                                                                                    | Search                    |
| ne Search                                |                                                                                                    | Author Identifiers                                                                                         |                           |
| an author record by searching ast names. | for the author's first                                                                                  | Find an author record using th<br>ResearcherID or ORCID ID.                                                | e author's Web of Science |
|                                          |                                                                                                    | <b>F</b> 1                                                                                                 |                           |

#### **Researchers Search**

Search for an author to see their author record. An author record is a set of Web of Science Core Collection documents likely authored by the same person. You can claim and verify your author record from your author record page.

#### Nar

Finds and l

> Examples: A-1009-2008 0000-0003-3768-1316

NOTE: Some Web of Science ResearcherIDs and ORCID IDs may not be associated with an author record. Try using the name search instead. LibrarvForA

کرونیک | Cawangan Terengganu

# Same Authors. New View.

## **NEW** Author Record (BETA)

| HJ                                      | Jantan, Hamidah <sup>⊘</sup><br>Universiti Teknologi MARA<br>♥ Web of Science ResearcherID: AAY-8422-2021 | Get your own ve<br>name in Author<br>Record" on you | rified author record. Ente<br>Search, then click "Claim<br>author record page. |
|-----------------------------------------|----------------------------------------------------------------------------------------------------|-----------------------------------------------------|--------------------------------------------------------------------------------|
| Published name (i)<br>Organizations (i) | Jantan, Hamidah<br>2019-2019 Univ Teknol MARA UiTM                                                        |                                                     | o to author search                                                             |
|                                         | 2009-2019 Univ Teknol MARA UiTM Terengganu<br>2015-2016 Univ Teknol MARA Terengganu <u>Show more</u>      | Metrics ①<br>Web of Scienc                          | e Core Collection metri                                                        |
| Other Identifiers (j)                   | https://orcid.org/0000-0002-8422-3388                                                                     | 3<br>H-Index                                        | 17<br>Publications in<br>Web of Science                                        |
| Publications                            | Peer Review                                                                                               | 23<br>Sum of Times Cite<br>Peer Review M            | 20<br>d Citing Articles                                                        |

UNIVERSITI TEKNOLOGI MARA

"LibraryForAll"

The authors indexed in *Web of Science Core Collection* haven't changed, but how you find, interact with, and manage their publication record has...

#### What is an Author Record?

A clean and comprehensive picture of an author's *Web of Science Core Collection* publication and citation record.

## Same Authors. New View.

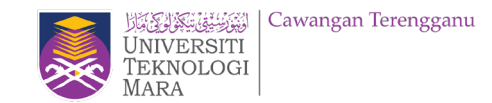

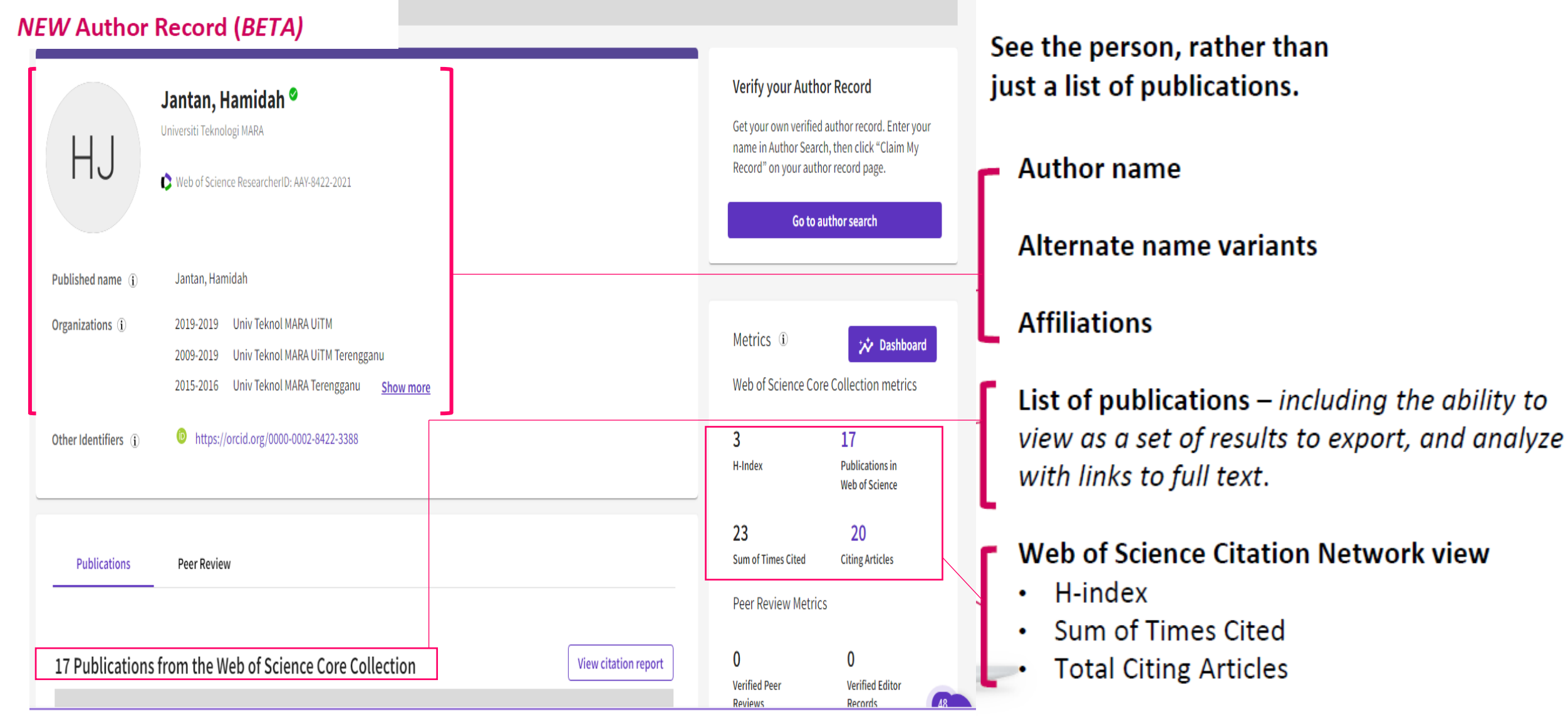

Х

We are currently experiencing delays to the processing of author record corrections. We apologize for any inconvenience.

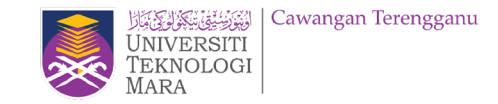

## Author data is now in your control

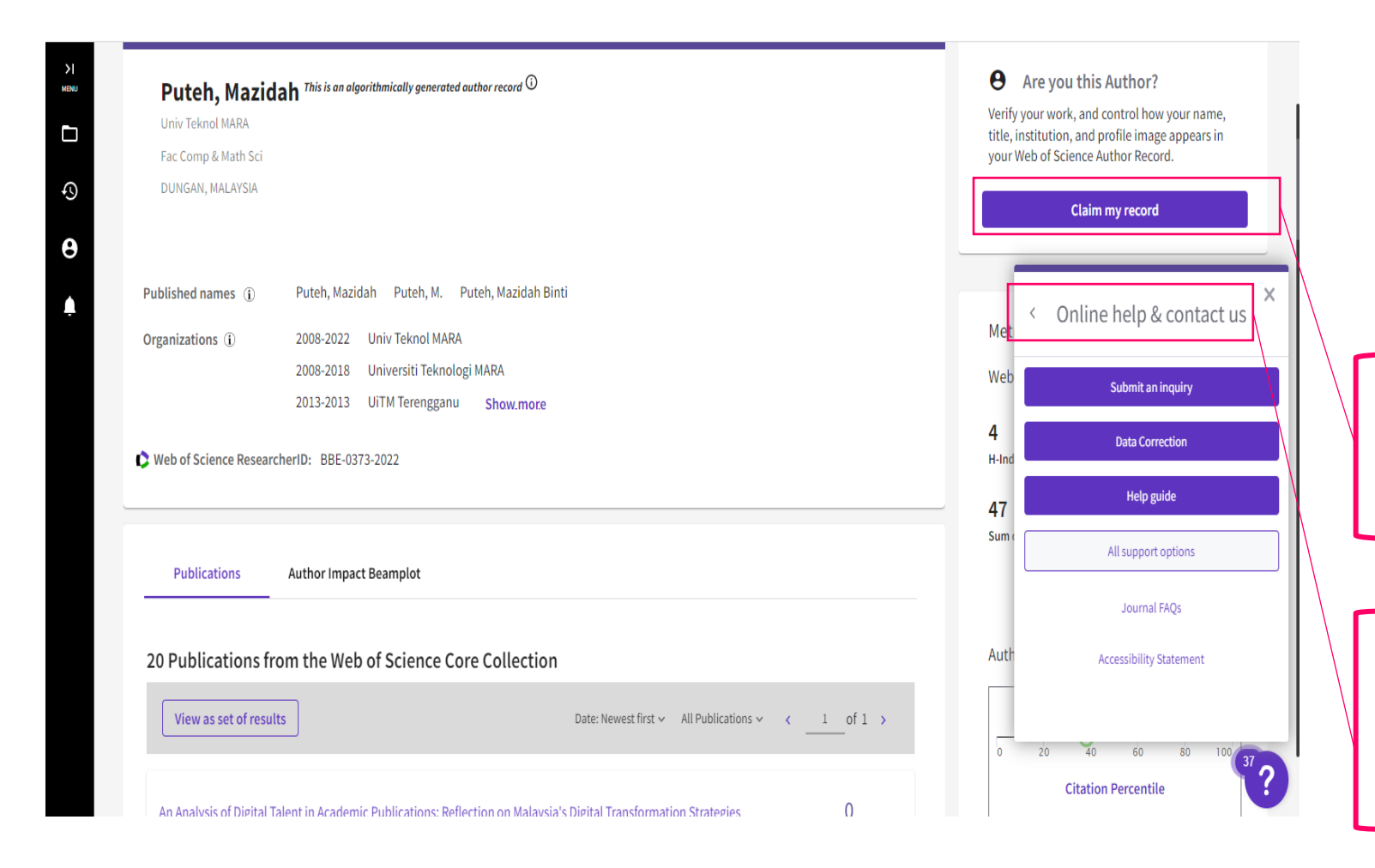

A new seamless curation process gives users the ability to submit feedback to improve Author Records and persistently correct publication records.

Authors can now **claim** ownership and maintain their Web of Science Author Record

Any Web of Science registered user can submit feedback to correct an **Unclaimed** Author Record

## Everyone benefits from corrections made by the research community "LibraryForAll"

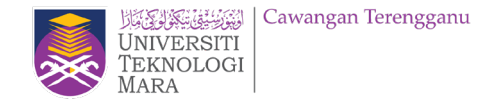

## Giving authors ownership of their Web of Science publication record

| Clarivate                               |                                                         | English 🗸 🗰 Products                                                                             |
|-----------------------------------------|---------------------------------------------------------|--------------------------------------------------------------------------------------------------|
| Web of Science                          | Search Marked List History Alerts                       | Sign In × Register                                                                               |
| Search > Author Profile                 |                                                         |                                                                                                  |
|                                         |                                                         |                                                                                                  |
| K Back                                  | ubmit a correction                                      |                                                                                                  |
|                                         |                                                         |                                                                                                  |
| Mahmaad                                 | $\mathbf{P}$ are the particular the second $\mathbf{P}$ | Are you this Author?                                                                             |
| Universiti Teknologi                    | Kosman ····································             | Verify your work, and control how your name, title,                                              |
| Fac Business & Mana<br>TERENGGANU, MALA | gement<br>YSIA                                          | institution, and profile image appears in your Web of<br>Science Author Record.                  |
|                                         |                                                         | Claim my record                                                                                  |
| Published name                          | Mahmood Posman                                          |                                                                                                  |
|                                         |                                                         | Matrice                                                                                          |
| Organizations                           | 2017-2021 Universiti Technol MARA Terengganu            | Metrics                                                                                          |
|                                         |                                                         | Author Impact Beamplot Summary ${}^{ar{\oplus}}$                                                 |
|                                         |                                                         |                                                                                                  |
|                                         |                                                         |                                                                                                  |
| PUBLICATIONS                            | AUTHOR IMPACT BEAMPLOT                                  | CITATION PERCENTILE                                                                              |
|                                         |                                                         | Author's publication percentile range                                                            |
| 4 Publications fr                       | om the Web of Science Core Collection                   | Median citation percentile                                                                       |
| Manu an ant - f                         |                                                         |                                                                                                  |
| view as set of res                      | Date: Newest first V All Publications V ( 1 of 1 )      | rercentile range displays for authors from 1980 to 2019. View all publications in full beamplot. |
|                                         |                                                         | View full beamplot                                                                               |

While anyone signed into Web of Science can suggest feedback on an author's record...

...only one person (the Author) can CLAIM ownership of their record.

CLAIM THIS RECORD creates a Web of Science ResearcherID for the author's publications, that will display in Web of Science – creating a unique identifier (Web of Science ResearcherID) for that author.

# Researcher Profiles now display publications not indexed in the Core Collection

Web of Science Researcher Profiles can now display publications researchers have added to their profile that are not indexed in the Core Collection. By default, the Publications tab only displays those publications indexed in the Core Collection, but users can now click a checkbox to include other publications chronologically as part of the same list. The number in brackets shows how many publications can be included.

| 407 Publications from the Web of Science Co               | re Collection             | Vi | ew cit | ation r | eport |
|-----------------------------------------------------------|---------------------------|----|--------|---------|-------|
| Include publications not indexed in Core Collection (8) ① | Date: Newest first $\sim$ | <  | 1      | of 9    | >     |

Publications not indexed in the Core Collection are identified in the list with a 'Not indexed' badge, and their citations are not tracked. The metrics on a researcher's profile (e.g., sum of times cited, h-index) are only calculated on their publications in the Core Collection.

Small-molecular fluorescent probes for the detection of hydrogen polysulfides and nitroxyl
Published 2016 | Yingxiang Kexue Yu Guanghuaxue/Imaging Science and Photochemistry

#### Different views of the Web of Science Researcher Profile

Web of Science Researcher Profiles provide an overview of a researcher's scholarly works, including publications in the Core Collection, publications outside of the Core Collection, peer reviews, grant reviews, and editorial work and board memberships.

The features and content visible to you in the profile depend on your level of entitlement to the Web of Science Core Collection.

#### **Unregistered access**

If you do not have entitlements to the Web of Science then you can view a free version of a researcher's profile.

This includes:

- · Researcher information (profile picture, name, institution, awards).
- · Web of Science Researcher ID.
- · Peer reviews, grant reviews, editorial board memberships.
- · Publication metrics (h-index, citing articles count, sum of times cited, peer review count.)
- · Publication and peer review charts.

#### Registered access (without subscription to Web of Science Core Collection)

Registering for a Web of Science account provides additional profile features:

- Create your own Web of Science Researcher Profile.
- Use Researcher Search to discover other profiles.
- View other researcher's full publication lists.

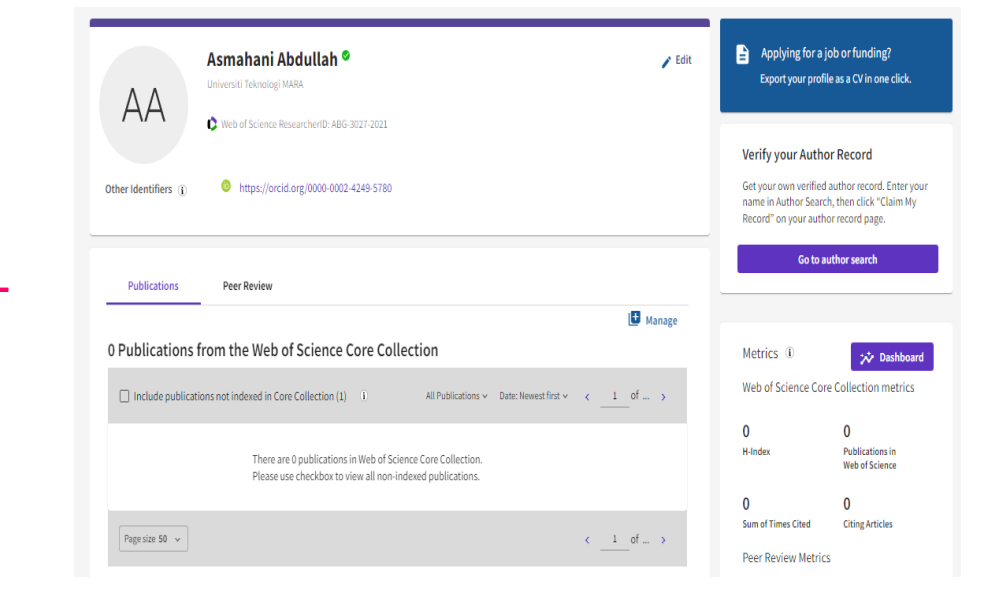

#### Web of Science Core Collection subscriber

Users with entitlements to the Core Collection will see a full version of the researcher profiles. The features available in addition to those above are:

- Use Researcher Search to search across all profiles plus Author Records, covering all of the Core Collection back to 1900.
- · Co-author network.
- · Author position analysis.
- Citation Report.
- Profile export (for your own profile).
- Web of Science Author Impact Beamplots.
- Geographic citation map.

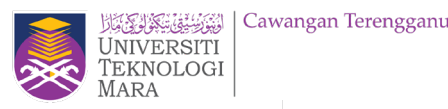

## A mutually manual curation process.

#### Feedback isn't just going into a computer...

All submitted feedback is being reviewed by a real human! Because if you are taking the time to suggest improvements, we want to make sure they are validated and implemented correctly.

#### ... the algorithm learns from your feedback.

Our advanced clustering algorithm uses artificial intelligence to learn from user feedback and will continuously improve the accuracy of author disambiguation.

#### Author data, made better together

|         |                | Submit Your Suggestions                                                                                                    | ×    |    |
|---------|----------------|----------------------------------------------------------------------------------------------------|------|----|
|         |                | Complete the following contact fields and add more information to help our editorial team verify your<br>suggestions. Once verified, our system updates the author record, and we will let you know it's updated. |      |    |
|         |                | if you need to update an author's name or their organization information, contact customer support.                                                                                                    |      |    |
|         |                | Name<br>Hao,Ching                                                                                                    |      |    |
|         |                | How are you connected to this author?                                                                                                    |      |    |
|         |                | Select an option 👻                                                                                                    |      |    |
|         |                | Organization                                                                                                    |      |    |
|         |                |                                                                                                    |      |    |
|         |                | Email address                                                                                                    |      |    |
|         |                | hao.ching@thomsonreuters.com                                                                                                    |      |    |
|         |                | Additional information (please provide any information that will help us validate your request)                                                                                                    | /500 |    |
| Thank   | k You For S    | ubmitting Suggestions To This Author Record!                                                                                                    |      | ×  |
| We will | review your si | ubmission, and you will receive an email within the next 48 hours.                                                                                                    |      |    |
|         |                |                                                                                                    | Clos | se |

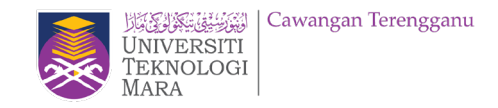

'LibrarvForAl

# WOS account

• Setting up a WOS Account

| Clarivate                                                                                     |                  |          |        |          |     |   | English 🗸 🏭 Products  |  |
|-----------------------------------------------------------------------------------------------|------------------|----------|--------|----------|-----|---|-----------------------|--|
| Web of Science <sup>™</sup> Sea                                                               | arch Marked List | History  | Alerts |          |     | 6 | 🕽 Asmahani Abdullah 🗸 |  |
|                                                                                               |                  |          |        |          |     |   |                       |  |
| Discover multidisciplinary content<br>from the world's most trusted global citation database. |                  |          |        |          |     |   |                       |  |
|                                                                                               |                  | DOCUMENT | S      | RESEARCH | ERS |   |                       |  |

Search > 4

To set up an account, **click on Sign In** on the right of the very top bar on any page. Then click on Register and follow the instructions. Once you have an account, **Sign In** whenever you are in the Web of Science. To save a search you like, click on **Search History** then click on **Save History**.

#### Contract Web of Science Web of Science Web of Science Web of Science Web of Science Web of Science Web of Science Web of Science Web of Science

# SUMMARY WEB OF SCIENCE RESEARCHER PROFILES

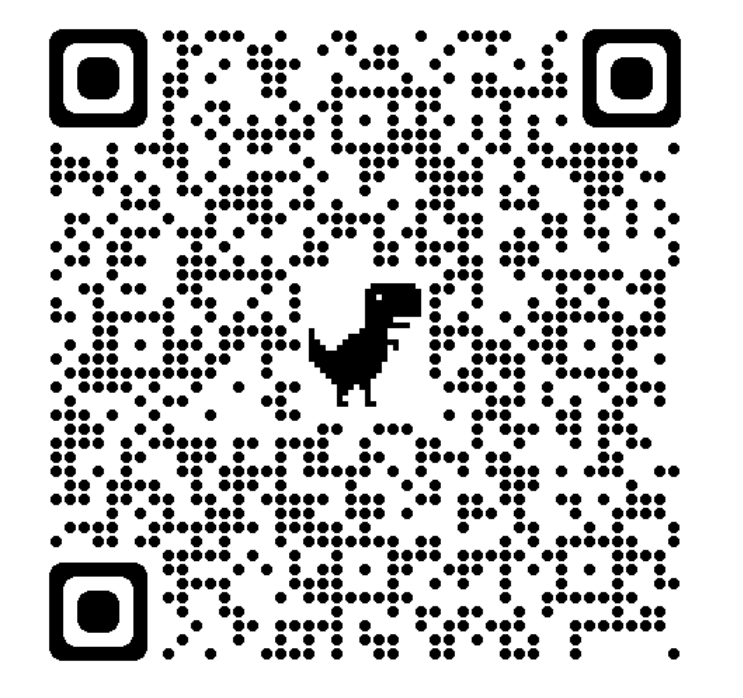

https://fileshare.clarivate.com/training/wosg/researcherprofiles/#/lessons/-RMrHyJTF9DvZhjO6RFuHGYv4fRXODJI

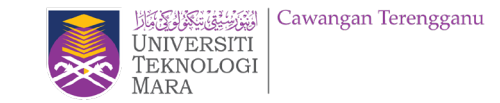

# **Researcher's scenarios.**

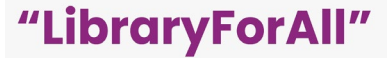

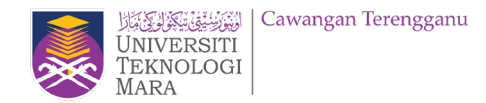

## "Merge author records from the Author Search Results page."

Select more than one unclaimed author record from the results list and the '**Merge records**' button will be activated.

Once you have signed in, you will be directed to the simple correction wizard to complete the process.

| 3 Author Records from the Web o                    | f Science Cor      | e Collection for:                                                                                                    |                 |
|----------------------------------------------------|--------------------|----------------------------------------------------------------------------------------------------|-----------------|
| Q, peters,t (Author Name)                          |                    | SEARCH                                                                                                    |                 |
| Refined by: $(Author name: Peters, T, \times)$ (0) | ganizations: Ulm U | niversity 🔀 Char ell                                                                                                    |                 |
| Refine results                                     |                    |                                                                                                    |                 |
| Author name                                        | C                  | NEW AS COMMAND RECORDS                                                                                                    | C 1 #(1.5       |
| Peters, T.                                         |                    |                                                                                                    |                 |
| Peters, T                                          | 1 [] 1             | Peters, Thorsten                                                                                                    |                 |
| Peters, Thoraten                                   | 1                  | University<br>Nin Dermand & Alternal                                                                                              | 63<br>Documents |
| Organizations V                                    | 5                  | Published current Poters T                                                                                                    | 000000000       |
| Ulm University                                     | 3                  | Top Journals: Journal of Investigative Dermatology, Journal of Immunology, Wound Repair and Regeneration                          | 2006-2021       |
| Hational Tsing Hua University                      | 1                  | feart addictions *                                                                                                    | Tears           |
| University of Erlangen Nuremberg                   | 1                  |                                                                                                    |                 |
| Subject Categories                                 |                    | Peters T                                                                                                    |                 |
| Dermatulogy                                        | 1                  | Um Driversity                                                                                                    | 44              |
| Agriculture                                        | 3                  | ULM, GERMANY                                                                                                    | Decoments       |
| Biodiversity & Conservation                        | 4                  | Published names: Peters, T<br>Tao, Journaly Esserimental Dermatology, Journal of Investigative Dermatology, Journal Der Deutschen | 2005 2010       |
| Biotechnology & Applied Microbiology               | 4                  | Dermatologischen Gesellschaft                                                                                                    | 2005-2019       |
| Cardiovascular System & Cardiology<br>See all      | 1                  | Boart addications *                                                                                                    |                 |
|                                                    | <b>2</b> 3         | Peters, T.                                                                                                    |                 |
|                                                    |                    | Um University<br>Kim Dermatol & Allergal<br>ULM, GERMARY                                                                          | 2<br>Documents  |
|                                                    |                    | Published names:                                                                                                    | 2006-2011       |
|                                                    |                    | The Journals Hautart                                                                                                    | Tears           |
|                                                    |                    | Entert publications *                                                                                                    |                 |
|                                                    |                    |                                                                                                    |                 |

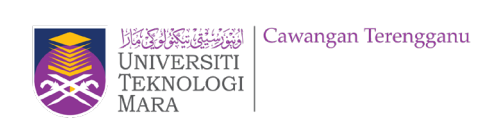

## Author Record: Suggesting a Correction e.g.: Remove publication

| Veb of Science                                                                                                    | * Search N                                                                                                    | Marked List History Al                                                                                                    | erts |  |  |
|----------------------------------------------------------------------------------------------------|----------------------------------------------------------------------------------------------------|----------------------------------------------------------------------------------------------------|------|--|--|
| earch > Author Records >                                                                                          | Author Profile                                                                                                    |                                                                                                    |      |  |  |
| K Back                                                                                                    | ubmit a correction                                                                                                    |                                                                                                    |      |  |  |
|                                                                                                    |                                                                                                    |                                                                                                    |      |  |  |
| Puteh, Mazi<br>Universiti Teknologi<br>Fac Comp & Math Sc<br>SURA HUJUNG DUN<br>Published names                   | dah <sup>This</sup> is an algori<br>MARA<br>i<br>GUN, TERENGGANU, I<br>Puteh, Mazida                                        | thmically generated author record ①<br>MALAYSIA<br>h Puteh, M.                                                                        |      |  |  |
| Puteh, Mazi<br>Universiti Teknologi<br>Fac Comp & Math Sc<br>SURA HUJUNG DUN<br>Published names<br>Organizations  | dah <sup>This</sup> is an algori<br>MARA<br>i<br>GUN, TERENGGANU,<br>Puteh, Mazida<br>2008-2017                             | thmically generated author record ①<br>MALAYSIA<br>h Puteh, M.<br>Universiti Teknologi MARA                                           |      |  |  |
| Puteh, Mazi<br>Universiti Teknologi<br>Fac Comp & Math Sc<br>SURA HUJUNG DUNG<br>Published names<br>Organizations | dah <sup>This is an algori<br/>MARA<br/>i<br/>GUN, TERENGGANU, I<br/>Puteh, Mazida<br/>2008-2017<br/>2013-2013</sup>        | thmically generated author record ①<br>MALAYSIA<br>h Puteh, M.<br>Universiti Teknologi MARA<br>UiTM Terengganu                        |      |  |  |
| Puteh, Mazi<br>Universiti Teknologi<br>Fac Comp & Math Sc<br>SURA HUJUNG DUN<br>Published names<br>Organizations  | dah <sup>This is an algori</sup><br>MARA<br>i<br>GUN, TERENGGANU, I<br>Puteh, Mazida<br>2008-2017<br>2013-2013<br>2013-2013 | thmically generated author record ①<br>MALAYSIA<br>h Puteh, M.<br>Universiti Teknologi MARA<br>UiTM Terengganu<br>Univ Teknologi MARA |      |  |  |

Anyone with a Web of Science account can suggest a correction to an author record by clicking **correct a record** under **Suggest a Correction**.

Be aware that:

- you need to provide details about your relationship to the author.
- WOS editorial team manually reviews all suggestions, which is a longer process. The time it takes to review submissions and make corrections depends on the complexity and volume of submissions.
- changes to the author's name or organization go through WOS Customer Support team.
- after WOS team verifies your suggested corrections and updates the author record, they send you an email to let you know.
- if you're the author of the record, use *Claim a Record* instead of submitting a correction.

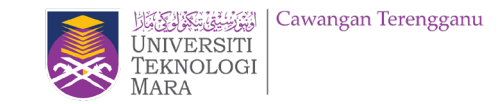

# **EZAccess – Web of Science**

# [Hands-on]

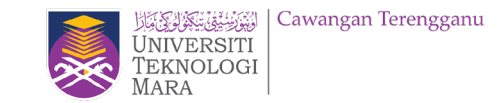

# Log in UiTM Library Sign in with Google

Portal MyKM

https://mykm.uitm.edu.my/v3

 PTAR Apps: <u>https://ptarapps.uitm.edu.my/login/</u>

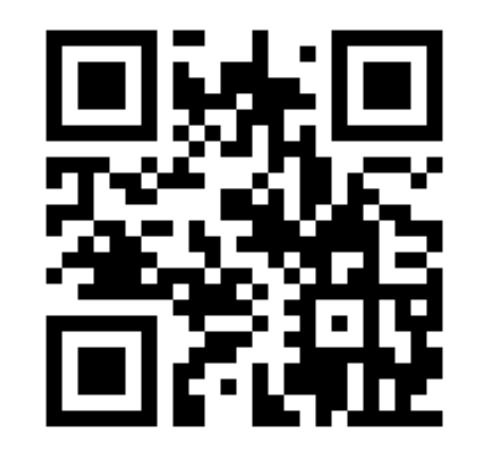

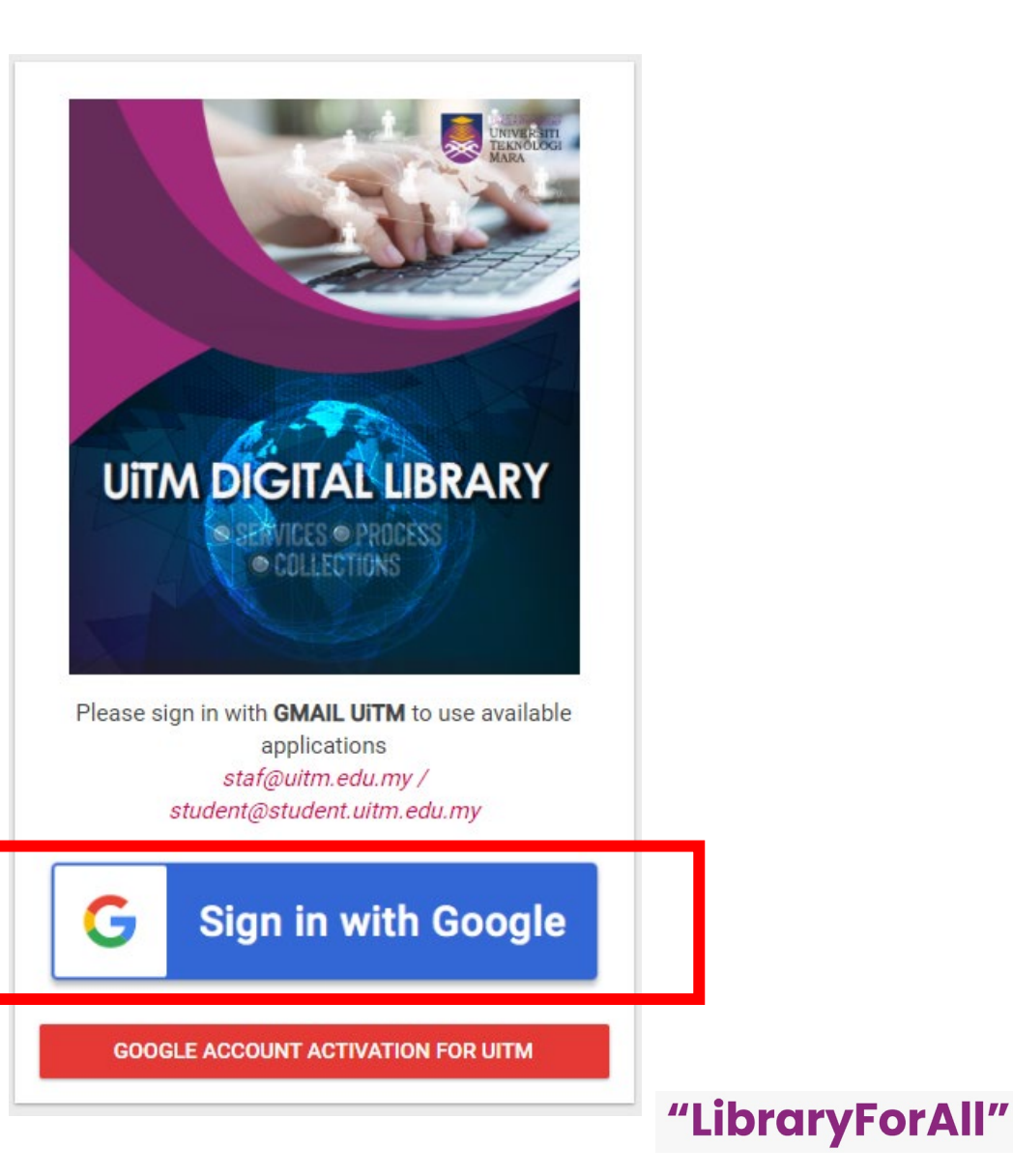

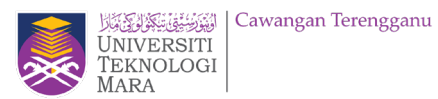

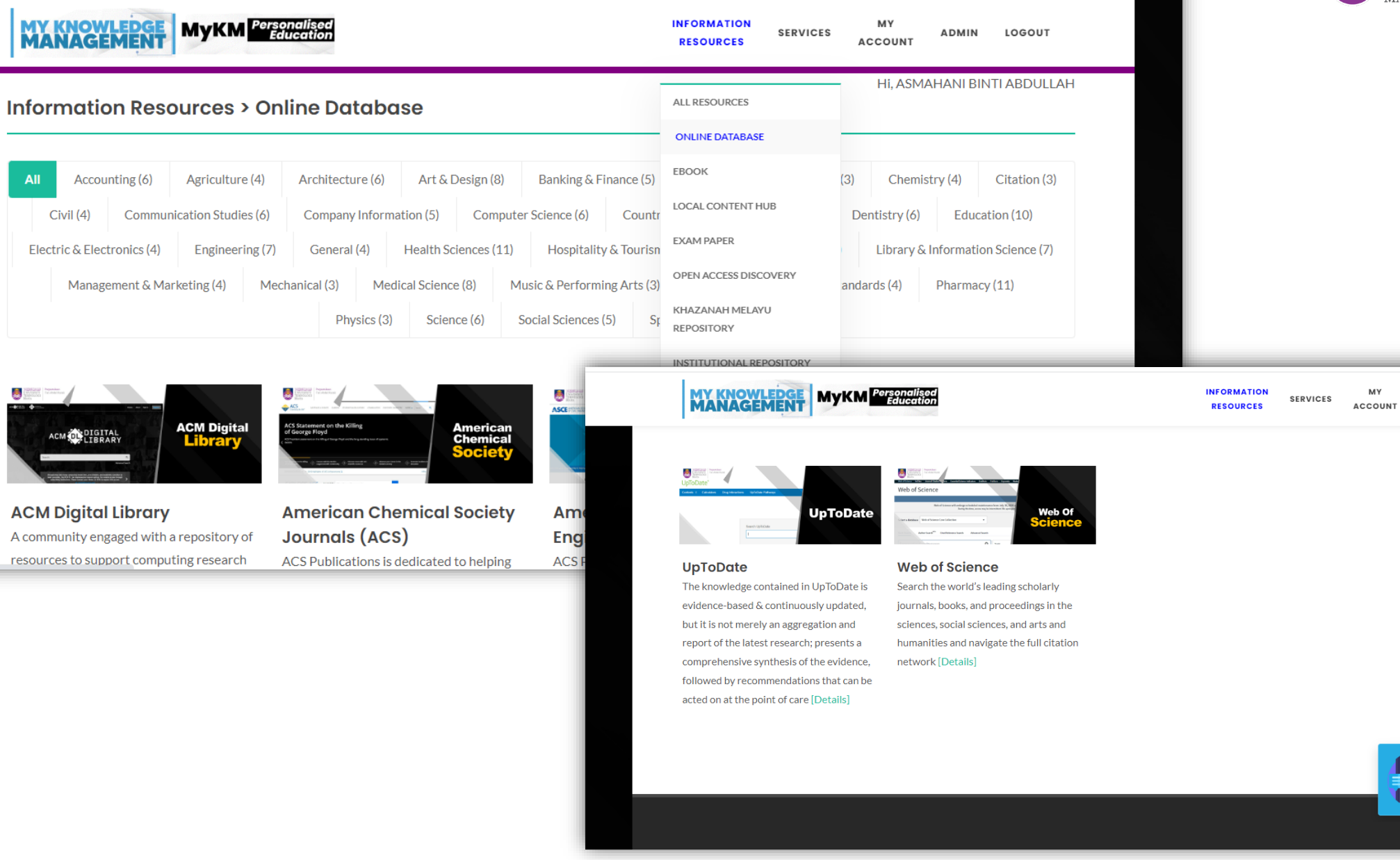

#### "LibraryForAll"

Need help? × Your information expert is

LOGOUT

ADMIN

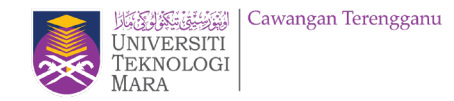

# **EZAccess**

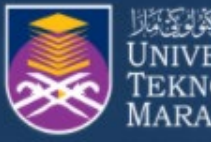

**Online Databases** 

UNIVERSITI | Tun Abdul Ra Tun Abdul Razak *TEKNOLOGI* 

\*

# UiTM eResources Collections

You may select type of resources below:

eBooks

**Open Access** 

| UNIVERSITI<br>TEKNOLOGI<br>MARA                    | -Resources                                                                                                    |                                                                                                    |                                                                                                    |                                                                                                    |
|----------------------------------------------------|----------------------------------------------------------------------------------------------------|----------------------------------------------------------------------------------------------------|----------------------------------------------------------------------------------------------------|----------------------------------------------------------------------------------------------------|
|                                                    |                                                                                                    |                                                                                                    |                                                                                                    |                                                                                                    |
| A B C D E G H<br>Num All - by fo<br>- by subject - | IJKLMNOP                                                                                                    | Q R S T U W                                                                                                    |                                                                                                    |                                                                                                    |
|                                                    |                                                                                                    | expand all descriptions                                                                                                    |                                                                                                    |                                                                                                    |
| Covid19                                            |                                                                                                    |                                                                                                    |                                                                                                    |                                                                                                    |
| Financial Tools                                    |                                                                                                    |                                                                                                    |                                                                                                    | 1955 Perputakaan                                                                                                    |
| Librarian                                          |                                                                                                    | EROOK COL                                                                                                    | LLEGIIUN 🖃 🕨 🕺 🖿                                                                                                    | SITT Tue Abdult Razak                                                                                                    |
| New Databases                                      |                                                                                                    | http://ebook.libra                                                                                                    | y,uitm,edu,my                                                                                                    |                                                                                                    |
| Online Databases                                   | Home Language - Library Portal Digital Library                                                                                                    | / Collection 		 Digital Library Services 		 Brow                                                                                                    | vse By 👻                                                                                                    |                                                                                                    |
| Open Access                                        |                                                                                                    |                                                                                                    |                                                                                                    |                                                                                                    |
| Pay Per View (PPV)                                 |                                                                                                    | All Fields V                                                                                                    | Find Advanced                                                                                                    |                                                                                                    |
|                                                    | 1. Electrical Engineering (1,103)     1.       2. Mechanical Engineering (1,483)     2.       3. Chemical Engineering (1,483)     2.       4. Pharmacy (124)     3.       5. Medicine (3,390)     6.       6. Denitary (40)     4.       7. Health Sciences (1,393)     5.       8. Applied Sciences (1,393)     5.       9. Computer And Mathematical     7.       7. Sciences (4,421)     8.       10. Architecture, Planning And     Surveying (190)       91. Sports Science And Recreation (405)     12.       12. Plantation And Agrotechnology (45)     11. | Law (1,870)<br>Law (1,870)<br>Law (1,870)<br>Studies (76)<br>Communication And Media Studies<br>(560)<br>Art And Design (2,428)<br>Film, Theater And Animation (18)<br>Film, Theater And Animation (18)<br>Academy of Contemporary Islamic<br>DPEEN Add<br>Login<br>Music (3031)<br>Academy of Contemporary Islamic<br>Login<br>Music (2000)<br>Home High Impact Articles | Information management support systems & multimedia technok<br>Records and information management<br>Business to business electronic commerce challenges and soluti<br>Political Science<br>Business analysis for business intelligence<br>Records management for museums and galleries : an introductic<br>Occupational safety and health for technologists, engineers, and<br>New dimensions in foreign policy a study in British administrative<br>59<br>Accounting for dummies<br>CCCESS DISCOVERY | ons<br>managers<br>experience 1947-                                                                                                    |
|                                                    |                                                                                                    | Open access literature is d<br>recommendations of the B<br>recognized in the commun<br>SCIENCE AND TECHNOLOGY<br>1. Electrical Engineering (113,541)<br>2. Mechanical Engineering (159,315)<br>3. Chemical Engineering (73,517)<br>4. Civil Engineering (73,517)                                                                                                    | efined as "digital, online, free of charge, and free of most co<br>idapest Open Access Declaration —including the use of liberal<br>ty as a means to make a work truly open access.<br>All Fields v Fin<br>5. Pharmacy (63,729)<br>6. Medicine (564,151)<br>7. Dentistry (35,353)<br>8. Heath Sciences (255,496)                                                                                                    | pyright and licensing restrictions." The licensing (such as CC BY)— is widely  Advanced  10. Computer And Mathematical Sciences (195,220) 11. Architecture, Planning And Surveying (161,418) 12. Sports Science And Recreation (25,512) 13. Plantation And Agrotechnology (15,618) |

# Web of Science

"LibraryForAll"

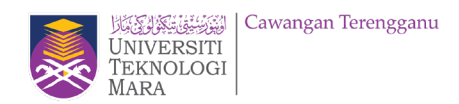

| Perpustakaan<br>UNIVERSITI<br>TEKNOLOGI<br>MARA                                                                                                    |                                                                                                    |
|----------------------------------------------------------------------------------------------------|----------------------------------------------------------------------------------------------------|
| A B C D E G H I J K L M N O P Q R S T<br>- by format -<br>- by subject -                                                                                                    | TUWNUMAII                                                                                                    |
| Water Air Soil Pollution<br>Note: Volume 226, Issue 1 - 12, December 2015                                                                                                    | expand all descriptions O Clarivate Web of Science" Search Marked List History Alerts                                                                                                    |
| Image: Volume 93, Issue 1-4, January 1997         Image: Image:                                                             | Discover multidisciplinary content<br>from the world's most trusted global citation database.                                                                                                  |
| <ul> <li>Wiley Online Library (Covid19)</li> <li>Note: In addition to the articles on this site related to the current outbreak, Wiley is also m articles and our book chapters on coronavirus research freely available to the global scientific scientific scienti scientific scienti scienti scientific scienti scientific scie</li></ul> | Search in: Web of Science Core Collection ~ Editions; All ~         DOCUMENTS       AUTHORS         CITED REFERENCES         All Fields       ~         + Add date range       Advanced Search |
| <ul> <li>Wood Science And Technology</li> <li>Note: Volume 49, Issue 1 - 6, November 2015</li> <li>Volume 31, Issue 1 - 6, December 1997</li> </ul>                                                                                                    |                                                                                                    |

"LibraryForAll"

English ~ Products

Sign In 🗸

X Clear Search

Clarivate"

Universiti Teknologi Mara

Register

# **AUTHOR SEARCH**

- Name Search
- Author Identifiers

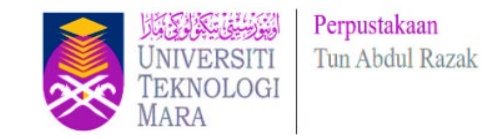

| Discover multidisciplinary content<br>from the world's most trusted global citation database.                                                           |                                                                                      |  |
|----------------------------------------------------------------------------------------------------|--------------------------------------------------------------------------------------|--|
| DOCUMENTS                                                                                                    | RESEARCHERS                                                                          |  |
| Search for an author to see their author record. An author record is a set of same person. You can claim and verify your author record from your author | f Web of Science Core Collection documents likely authored by the<br>or record page. |  |
| Name Search ~                                                                                                    |                                                                                      |  |
| Last Name                                                                                                    | First Name and Middle Initial(s)                                                     |  |
| + Add name variant                                                                                                    | X Clear Search                                                                       |  |
|                                                                                                    | X Clear Search                                                                       |  |
|                                                                                                    |                                                                                      |  |

#### Name Search

Finds an author record by searching for the author's first and last names.

#### Author Identifiers

Find an author record using the author's Web of Science ResearcherID or ORCID ID.

Examples: A-1009-2008 0000-0003-3768-1316

NOTE: Some Web of Science ResearcherIDs and ORCID IDs may not be associated with an author record. Try using the name search instead.

| AUTHOR SEARCH                                                                                                    | Cawangan Terengganu<br>UNIVERSITI<br>TEKNOLOGI<br>MARA                                                                                                    |
|----------------------------------------------------------------------------------------------------|----------------------------------------------------------------------------------------------------|
| Jantan, Hamidah<br>Univ Teknol MARA UITM Terengganu<br>Fac Comp & Math Sci<br>KUALA TERENGGANU, TERENGGANU, MALAYSIA                                                                                                    | Are you this Author?      Verify your work, and control how your name, title,     institution, and profile image appears in your Web of     Science Author Record.      Claim my record |
| Published name Jantan, Hamidah                                                                                                    |                                                                                                    |
| Organizations 2019-2019 Univ Teknol MARA UiTM<br>2009-2019 Univ Teknol MARA UiTM Terengganu                                                                                                    | Metrics                                                                                                    |
| 2015-2016 Univ Teknol MARA Terengganu<br>2008-2015 Univ Teknol MARA                                                                                                    | Author Impact Beamplot Summary O                                                                                                    |
| 2009-2012 Universiti Kebangsaan Malaysia <u>Show more</u>                                                                                                    | 0 20 40 50 50 100<br>CITATION PERCENTILE                                                                                                    |
|                                                                                                    | Author's publication percentile range     Median citation percentile                                                                                                    |
| PUBLICATIONS AUTHOR IMPACT BEAMPLOT                                                                                                    | Percentile range displays for authors from 1980<br>to 2019 . View all publications in full beamplot.                                                                                    |
| 17 Publications from the Web of Science Core Collection           View as set of results         Date: Newest first v         All Publications v         1         of 1         2                                                                                                | View full beamplot                                                                                                    |
|                                                                                                    | Citation Network <sup>(1)</sup><br>3 17<br>H-Index Total Publications                                                                                                    |
| Artificial Immune-based Algorithm for Academic Leadership Assessment       1         Jantan, Hamidah; <u>Azemi, Nur Hamizah Syafiqah Che; Othman, Zulaiha Ali</u> Times         Published 2019   INTERNATIONAL JOURNAL OF ADVANCED COMPUTER SCIENCE AND APPLICATIONS       Cited | 21 19<br>Sum of Times Cited Citing Articles                                                                                                    |
| Development of Talent Model based on Publication Performance using Apriori Technique O<br><u>Othman, Zulaiha Ali ; Ismail, Noraini ; (); Jantan, Hamidah</u> Times                                                                                                    | View citation report                                                                                                    |
| Published 2019   INTERNATIONAL JOURNAL OF ADVANCED COMPUTER SCIENCE AND APPLICATIONS Cited                                                                                                    | First 82%                                                                                                    |
| Fuzzy Analytic Hierarchy Process for Multi-criteria Academic Successor Selection       0         Jantan, Hamidah; Yusof, Yau'mee Hayati Mohamad; Ishak, Siti Nurul Hayatie       Times                                                                                           | Corresponding 76%                                                                                                    |

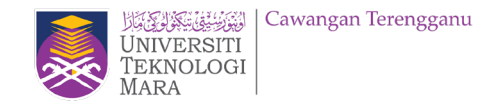

- Semak penerbitan
- Keluarkan penerbitan bukan kepunyaan tuan/puan
- Claim penulisan tuan/puan yang berada pada senarai penerbitan.
- Web of Science Customer Support Team: https://support.clarivate.com/ScientificandAcademicResearch/s/?language=en\_US

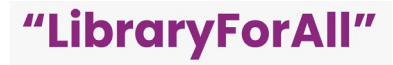

#### **Data Changes Form:**

\* City

--None--

\*Email

https://support.clarivate.com/ScientificandAcademicResearch/s/datachang es?language=en\_US

#### PLEASE PROVIDE DETAILS OF THE REQUIRED DATA CHANGE

#### DATA CHANGE & MISSING ARTICLE/JOURNAL ISSUE REQUEST **Business Line** --None--Ŧ PLEASE ENTER YOUR CONTACT INFORMATION Product \* First Name --None--Ŧ \* Type of Change \*Last Name --None-w. \*Company/Institution Name (full name, no acronyms please) Accession (AN)/Patent Number BHW90 Derwent Accession Number \*Country/Region Authors/Inventor/Editor • Abdullah, Nurmuslimah Kamilah; Mawardi, Mohd Azrai Naim Mohd; Rashid, Ruzaidah A. \* Journal, Book, Conference or Patent Title

2013 IEEE BUSINESS ENGINEERING AND INDUSTRIAL APPLICATIONS COLLOQUIUM (BEIAC 2013)

Article Title

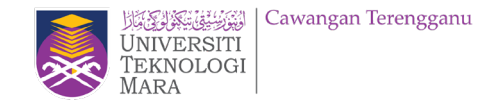

## **References:**

Green, B.(2019). *New author records and author search in Web of Science* [Powerpoint slides]. Clarivate: Web of Science. <u>https://wok.mimas.ac.uk/support/documentation/presentations/Author%20Records%20WebEx%202020-01.pdf</u>

Mohd Kamal Mohd Napiah & Mohd Ikhwan Ismail (2018). *Researcher profile*. Slideshare. https://www.slideshare.net/rujphs/researcher-profile-2018-86162277

#### **PREPARED BY :** Asmahani Abdullah

#### **ENQUIRIES**

**Consultation Services**: Telephone: 098400190

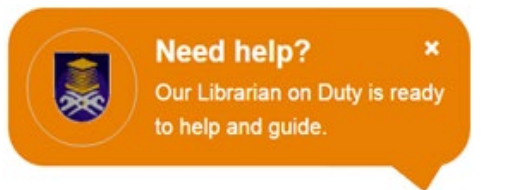

Chat with Librarian

: https://ptar.uitm.edu.my/libchat

Like and follow us at social media: https://twitter.com/uitmlibrary https://www.instagram.com/libraryuitm/ https://perpustakaanuitm.blogspot.com/ https://www.facebook.com/libraryuitm/